## Iscrizioni on line - Istruzioni operative

La funzione che verrà di seguito descritta consente la compilazione, tramite una procedura automatizzata, della domanda di iscrizione.

Accedendo alla pagina iniziale, si hanno a disposizione due funzioni:

- inserimento dei dati e compilazione di una nuova domanda
- modifica dei dati precedentemente inseriti

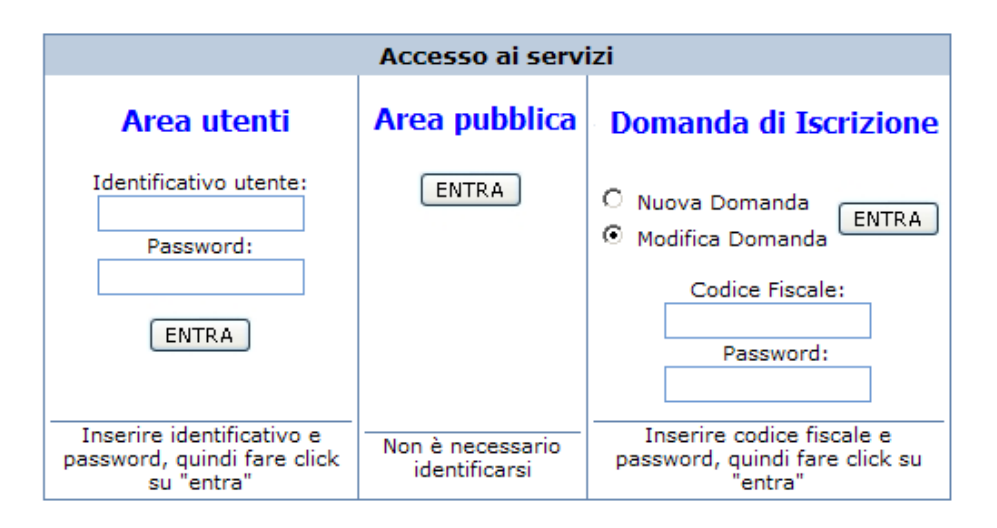

## 1) <u>nuova domanda</u>

Nella prima pagina di iscrizione, occorre immettere i dati principali:

Scuola di destinazione: indicare la scuola alla quale è rivolta la domanda

*Cognome, Nome, data di nascita, sesso e Codice Fiscale*: su questi dati vengono fatti alcuni controlli di congruenza

| Scuola di destinazione | LICEO SCIENT. "FERMI"   |
|------------------------|-------------------------|
| Cognome                | DE ROSSI                |
| Nome                   | RICCARDO                |
| Sesso                  | ⊙мОғ                    |
| Data di nascita        | 15/11/1982 (gg/mm/aaaa) |
| Codice Fiscale         | DRSRCR82S15D612Q        |
| Email:                 | drossi@tin.it           |
|                        | Conferma                |

Una volta data la conferma, si accederà alla pagina vera e propria di inserimento dei dati, descritti appresso in dettaglio.

| SCUOLAnet La Scuola se | empre aperta                                       | Cos'è ScuolaN                                                                                                    |
|------------------------|----------------------------------------------------|----------------------------------------------------------------------------------------------------|
| 5                      |                                                    | La Scuola Sempre Aperta !                                                                                                    |
| Mercoledì 16 Genna     | aio                                                |                                                                                                    |
| AND STO MAR            | Liceo Scientifico Statale<br>"E. Fermi"<br>Firenze | Alunno<br>Cognome: DE ROSSI Nome: RICCARDO Sesso: M<br>Data Nascita: 15/11/1982 Codice fiscale: DRSRCR82S15D612Q<br>Comune Nascita: FIRENZE Cittadinanza: ITALIANA |
|                        |                                                    | Residenza<br>Comune di Residenza: FIRENZE Provincia: FI Indirizzo: VIA SIENA, 8                                                                                    |
|                        |                                                    | Recapito<br>Comune di Recapito:FIRENZE Indirizzo di recapito:VIA SIENA, 8<br>C.A.P.:50142 Quartiere: Distretto:                                                    |
|                        |                                                    | Telefono: 055767532 Altro telefono: Cellulare: 3337821655 Email: drossi@tin.it Altri Dati Anni scuola materna: 2 Sottoposto a vaccinazione obbligatorie: ⓒ Si Ĉ No |
|                        |                                                    | Si avvale dell'insegnamento della religione cattolica: C Si 🙆 No<br>Attività alternativa: Attività individuali con assistenza personale docente 💌                  |
|                        |                                                    | Dati di provenienza<br>Classe: 3 Sezione: A Scuola frequentata: ISTITUTO COMPRENSIVO "G.MAZZINI"                                                                   |
|                        |                                                    | Dati familiari<br>Reddito imponibile del nucleo familiare: (solo ove ricorrano le condizioni per usufruire di esonero o altre agevolazioni previst                 |
|                        |                                                    | Genitori / Tutori<br>Connome Nome Data di nascita Grado narentela Patria notestà Invio lettere Invio sms                                                           |

## Dati anagrafici

*Comune di nascita*: inserire la descrizione del comune di nascita (max 24 caratteri) *Cittadinanza*: indicare la cittadinanza (il programma propone "ITALIANA")

| Alunno                   |                   |                  |
|--------------------------|-------------------|------------------|
| Cognome: DE ROSSI        | Nome: RICCARDO    | Sesso: M         |
| Data Nascita: 15/11/1982 | Codice fiscale: [ | ORSRCR82S15D612Q |
| Comune Nascita: FIRENZE  | Cittad            | inanza: ITALIANA |

## <u>Residenza</u>

Comune residenza: inserire la descrizione del comune di residenza (max 24 caratteri)

Provincia residenza: sigla della provincia di residenza

Indirizzo residenza: indicare l'indirizzo (via/piazza e numero civico)

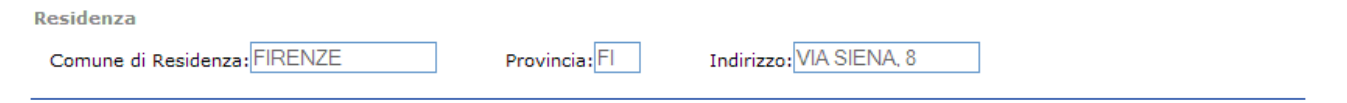

## <u>Recapito</u>

Comune recapito: specificare il comune di recapito

Indirizzo recapito: specificare l'indirizzo di recapito

Cap: cap del recapito

*Quartiere*: non obbligatorio (prelevare il dato dalla tabella, se previsto, altrimenti lasciare vuoto)

*Distretto*: non obbligatorio (prelevare il dato dalla tabella, se previsto, altrimenti lasciare vuoto)

Telefono: inserire il numero di telefono

Altro telefono: è possibile specificare un ulteriore recapito telefonico

Cellulare: specificare il cellulare dell'alunno

Indirizzo email: inserire l'indirizzo email (vedi nota \*)

| Comune di Recapito: FIRENZE         | Indirizzo di recapito: VIA SIENA, 8 |                      |
|-------------------------------------|-------------------------------------|----------------------|
| C.A.P.: 50142 Quartiere:            | Distretto:                          | T                    |
| Telefono: 055767532 Altro telefono: | Cellulare: 3337821655               | Email: drossi@tin.it |
|                                     |                                     |                      |

## <u>Altri dati</u>

| Altri Dati                                                                    |
|-------------------------------------------------------------------------------|
| Anni scuola materna: 2 Sottoposto a vaccinazione obbligatorie: • Si · O No    |
| Si avvale dell'insegnamento della religione cattolica: 🔿 Si 💿 No              |
| Attività alternativa: Attività individuali con assistenza personale docente 💌 |

Anni materna: inserire gli anni di frequenza nella scuola materna

Vaccinazioni obbligatorie: rispondere si/no

Si avvale dell'insegnamento della religione cattolica: selezionare una delle due caselle (si/no)

*Attività alternativa*: nel caso in cui si è risposto NO alla domanda precedente, occorre specificare l'attività alternativa scelta, al posto dell'insegnamento della Religione Cattolica, cioè se si vuole optare per:

- attività didattiche e formative
- attività individuali con assistenza personale docente
- attività individuali senza assistenza personale docente
- uscita dalla scuola

Dati di provenienza

| Dati di provenienza            |                                                       |   |
|--------------------------------|-------------------------------------------------------|---|
| Classe: 3 Sezione: A           | Scuola frequentata: ISTITUTO COMPRENSIVO " G.MAZZINI" | • |
| Lingue straniere studiate: ING | ESE FRANCESE -                                        |   |

Classe: classe frequentata nella scuola di provenienza

Sezione: sezione frequentata nella scuola di provenienza

*Scuola frequentata*: selezionare la scuola dalla relativa tabella; nel caso in cui non fosse presente, lasciare vuoto il campo (si dovrà riportare manualmente il dato nella domanda)

*Lingua straniera 1*: selezionare dalla tabella la prima lingua studiata nella scuola di provenienza; nel caso in cui il dato non fosse previsto in tabella, lasciare vuota la (si dovrà riportare manualmente il dato nella domanda)

*Lingua straniera 2*: selezionare dalla tabella la seconda lingua studiata nella scuola di provenienza; nel caso in cui il dato non fosse previsto in tabella, lasciare vuota la casella (si dovrà riportare manualmente il dato nella domanda)

*Lingua straniera 3*: selezionare dalla tabella l'eventuale terza lingua studiata nella scuola di provenienza; nel caso in cui il dato non fosse previsto in tabella, lasciare vuota la casella (si dovrà riportare manualmente il dato nella domanda)

## <u>Dati familiari</u>

# Dati familiari Reddito imponibile del nucleo familiare: (solo ove ricorrano le condizioni per usufruire di esonero o altre agevolazioni previste)

*Reddito familiare*: l'inserimento di questo dato è facoltativo, va inserito <u>solo ove ricorrano</u> le condizioni per usufruire dell'esonero delle tasse o di altre agevolazioni.

*Genitori/Tutori (componenti il nucleo familiare)*: tramite il pulsante Aggiungi si accede alla schermata di inserimento dei dati del nucleo familiare (da riportare sulla domanda). Occorre inserire i dati anagrafici, specificare il grado di parentela e la patria potestà ed eventualmente modificare i dati del recapito se diversi da quelli dell'alunno; indicare anche il genitore destinatario delle eventuali comunicazioni o degli sms (ricordarsi di riportare il numero di cellulare!).

| Dati anagrafici genitore                                                                  |
|-------------------------------------------------------------------------------------------|
| Cognome: DE ROSSI Nome: SAVERIO Sesso: © M O F                                            |
| Data Nascita: 10/11/1960 Comune Nascita: FIRENZE                                          |
| Cittadinanza: ITALIANA Codice fiscale: DRSSVR60S10D612R                                   |
| grado di parentela: Padre 💌 patria potesta: 💿 Si 🔿 No                                     |
| designato come destinatario di invio di: comunicazioni(lettere): 💿 Si 🔿 No sms: 💿 Si 🔿 No |
| Recapito                                                                                  |
| Comune di Recapito: FIRENZE Indirizzo di recapito: VIA SIENA, 8                           |
| C.A.P.: 50124 Quartiere: 🔽 Distretto:                                                     |
| Telefono: 05567872 Altro telefono: Cellulare: 333765678 Email:                            |
| Conferma i dati                                                                           |
| Fase conclusiva                                                                           |
| Stampa Informativa si autorizza trattamento dei dati 🗹 Conferma i dati                    |

Informativa sul trattamento dati: tramite l'apposito pulsante si potrà accedere all'informativa sul trattamento dati, che consigliamo di stampare e leggere attentamente, prima di procedere con il salvataggio.

*Trattamento dati*: è necessario cliccare sulla casella per poter procedere con il salvataggio dei dati

*Salvataggio*: cliccando su Conferma, i dati vengono riportati sulla domanda di iscrizione e quindi archiviati.

(\*) importante: al termine della conferma viene visualizzata una password che permetterà l'accesso ai dati inseriti, si consiglia di prenderne nota; le chiavi di accesso verranno inviate a mezzo email all'indirizzo specificato.

#### 2) modifica domanda

Se si clicca su *Modifica domanda*, verranno visualizzati due campi per l'inserimento del codice fiscale (alunno) e dalla password di accesso.

Si potrà accedere alla funzione di modifica dei dati, e quindi, eventualmente, alla ristampa della domanda di iscrizione.

<u>Importante</u>: in fase di salvataggio, anche senza aver apportato modifiche, viene elaborata una nuova password che sostituisce la precedente, che non sarà più valida (l'utente riceverà un nuovo messaggio email con le nuove chiavi di accesso).